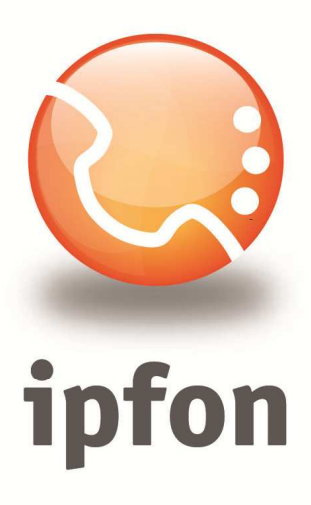

# Linksys/Cisco PAP2T

nstrukcja Konfiguracj

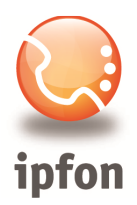

# 1. Logowanie się do systemu ipfon24

Aby zalogować się do systemu należy wejść na <u>https://ipfon24.ipfon.pl</u> i zalogować się podające login wybrany podczas rejestracji oraz hasło otrzymane w emailu od ipfon z potwierdzeniem aktywacji usług

# 2. Parametry usługi niezbędne do konfiguracji

Po zalogowaniu się do ipfon24, należy z lewego menu wybrać **<Użytkownicy**>, a następnie kliknąć na ikonkę <**Instrukcja konfiguracji**>

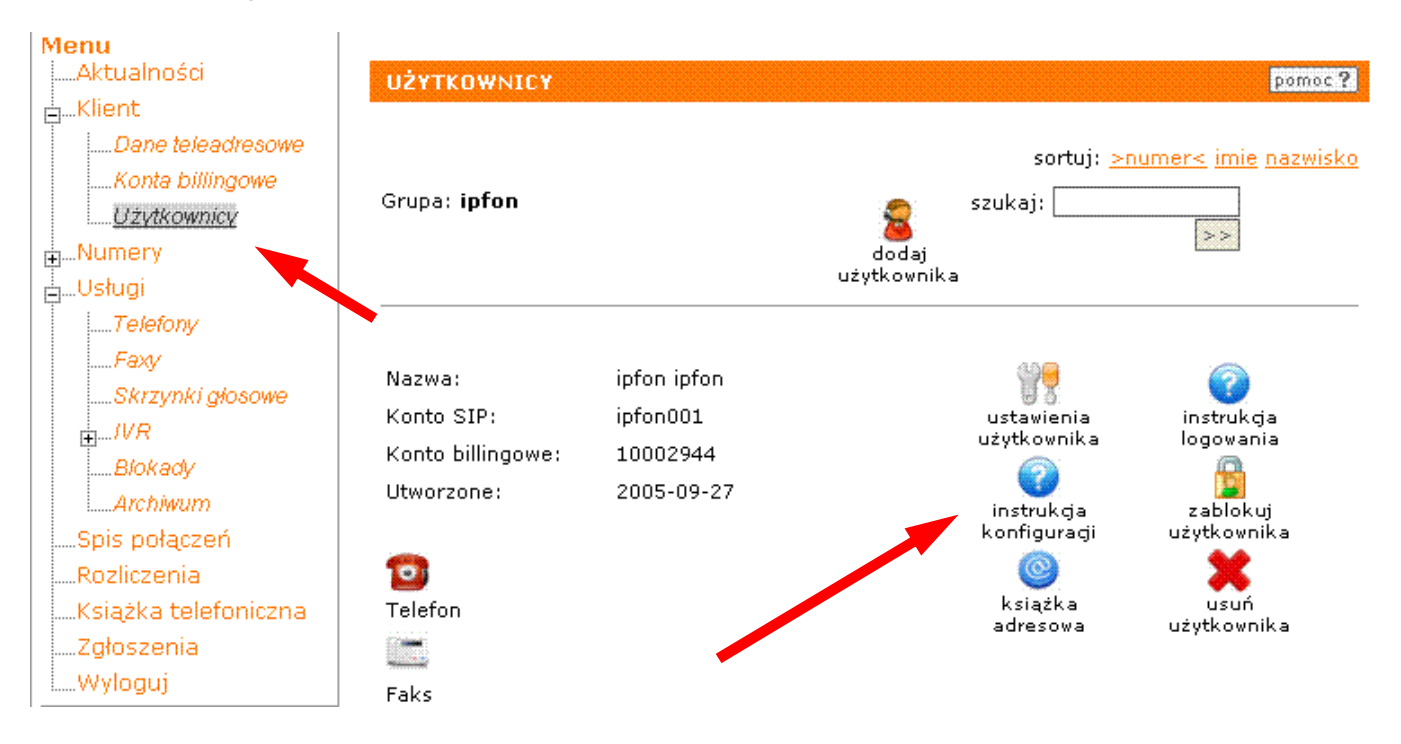

# 3. Instrukcji Konfiguracji

Po kliknięciu na <**Instrukcja Konfiguracji**>, wyświetlą się dane o Twoim koncie SIP. Najważniejsze parametry do ustawienia znajdziesz w tej części:

Konfigurację urządzeń należy przeprowadzić wykorzystując następujące parametry:

| Proxy/ SIP server/ Outbound Proxy:   | sip.ipfon.pl |
|--------------------------------------|--------------|
| Register Expires:                    | 3600 sekund  |
| NAT Keep Alive*:                     | YES          |
| User ID / konto SIP:                 | ipfon001     |
| Password / hasło konta SIP **:       | ZAKODOWANE   |
| Preferred Codec / Preferred Vocoder: | G711a (alaw) |

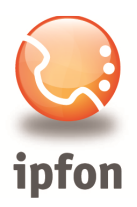

# 4. Instalacja bramki

Podłącz bramkę do sieci internetowej, do portu PHONE1 włącz aparat telefoniczny i podłącz bramkę do prądu. Jeśli Twoja sieć posiada DHCP (automatyczne pobieranie ustawień sieci), to przejdź do kroku IIa. Jeśli sieć nie obsługuje DHCP, to przejdź do kroku IIb.

#### Krok IIa.

Jeśli wszystko jest w porządku, to na bramce zapaliły się na pierwsze dwie diody od prawej strony. Podnieś słuchawkę telefonu (nie będzie słychać sygnału), wpisz \*\*\*\*, usłyszysz "Configuration menu", wprowadź kod **110#** i spisz adres IP jaki został przydzielony bramce,

#### Krok IIb

Po podłączeniu braki powinna palić się pierwsza dioda z prawej (nie będzie słychać sygnału), wpisz \*\*\*\*, usłyszysz "Configuration menu", następnie **101#** i **0#**, następnie **1** (deaktywacja DHCP). Teraz naciśnij **111#** i wprowadź adres IP jaki chcesz nadać bramce (odpowiednikiem kropki jest \*) i naciśnij **#**, następnie zapisz ustawienie naciskając **1**. Dalej ustaw maskę. Naciśnij **121#** i wprowadź adres maski i naciśnij **#**, następnie zapisz ustawienie naciskając **1**. Następnie ustaw bramę. Wybierz **131#** i wprowadź adres bramy, naciśnij **#**, następnie zapisz ustawienie naciskając **1**.

# 5. Konfiguracja bramki VoIP

Najszybszym sposobem jest automatyczna konfiguracja za pomocą szablonów konfiguracji, dostępnych w FAQ:

# http://www.ipfon.pl/faq.htm

Najbardziej zalecanym sposobem konfiguracji jest wykorzystanie szablonu konfiguracji rekomendowanego przez ipfon. Aby skorzystać z tego szablonu wystarczy uruchomić poniższy link z komputera podłączonego do tego samego routera co bramka

http://adres\_IP\_bramki/admin/resync?http://cfg.ipfon.pl/ipfon/init.cfg

(np. http://192.168.1.105/admin/resync?http://cfg.ipfon.pl/ipfon/init.cfg)

Następnie zaloguj się do routera wpisując adres IP bramki w pasku adresu przeglądarki internetowej i uzupełnij już tylko 2 pola w zakładce Voice-> Line: User ID: nazwa konta SIP (np. ipfon003) oraz Password: hasło konta SIP

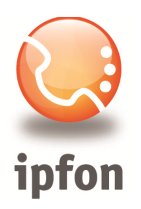

|                                                 | Phone Adapter with 2 Ports for Voice-Over-IP                         |                  |          |                       |                         | PAP2   |           |     |                   |  |
|-------------------------------------------------|----------------------------------------------------------------------|------------------|----------|-----------------------|-------------------------|--------|-----------|-----|-------------------|--|
| Voice                                           | Info System S                                                        | SIP Provisioning | Regional | Line 1                | ine 2                   | User 1 | User 2    |     |                   |  |
| Advanced View (switch to basic view) User Login |                                                                      |                  |          |                       |                         |        |           |     | <u>User Loqin</u> |  |
| Streaming Audio Server<br>(SAS)                 | Line Enable:                                                         | yes 🔻            |          |                       |                         |        |           |     |                   |  |
|                                                 | SAS Enable:                                                          | no 🔻             |          | SAS DLG Re            | efresh                  | 30     |           |     |                   |  |
|                                                 | SAS Inbound RTP<br>Sink:                                             |                  |          |                       |                         |        |           | _   |                   |  |
| NAT Settings                                    |                                                                      |                  | _        |                       |                         |        |           |     |                   |  |
|                                                 | NAT Mapping Enable:                                                  | no 🔻             |          | NAT Keep A<br>Enable: | live                    | yes 🔻  | ]         |     |                   |  |
|                                                 | NAT Keep Alive Msg:                                                  | \$NOTIFY         |          |                       |                         |        |           | •   |                   |  |
| Network Settings                                | Settings<br>SIP TOS/DiffServ<br>Value:<br>RTP TOS/DiffServ<br>Value: | 0x68             |          | Network Jitt          | er Level:               | high   | •         | _   |                   |  |
|                                                 |                                                                      | 0xb8             |          |                       |                         |        |           | _   |                   |  |
| SIP Settings                                    |                                                                      | 5000             |          |                       |                         |        |           |     |                   |  |
|                                                 | SIP PORT:                                                            | 5060             |          | SIP 100REL            | Enable:                 | no 🔻   |           |     |                   |  |
|                                                 | SIP Debug Option:                                                    | none             |          | RTP Log Inty          | d:                      | 0      |           |     |                   |  |
|                                                 | Restrict Source IP:                                                  | no 🔻             |          |                       |                         |        |           |     |                   |  |
| Call Feature Settings                           | Blind Attn-Xfer<br>Enable:<br>Xfer When Hangup                       | no 🔻             |          | MOH Server            | :                       |        |           |     |                   |  |
| Proxy and Registration                          | Conf:                                                                | ,                |          |                       |                         |        |           |     |                   |  |
|                                                 | Proxy:                                                               | sip.ipfon.pl     |          | Use Outbour           | nd Proxy:<br>kv In      | no 🔻   |           | _   |                   |  |
|                                                 | outootha riony.                                                      |                  |          | Dialog:               |                         | yes 🔻  |           |     |                   |  |
|                                                 | Bogistor:                                                            | <u> </u>         |          | Reg:                  | Ithout                  | no 🔻   |           |     |                   |  |
|                                                 | Register Expires:                                                    | 3600             |          | Ans Call Wit          | hout Reg:<br>uto Prefix | no 🔻   |           | _   |                   |  |
|                                                 | Proxy Fallback Intvl:                                                | 3600             |          | Voice Mail S          | erver:                  |        |           |     |                   |  |
| Subscriber Information                          |                                                                      |                  |          |                       |                         |        |           | _ 1 |                   |  |
|                                                 | Display Name:                                                        | nazwa_konta_SIF  |          | User ID:              |                         | nazwa_ | konta_SIF |     |                   |  |
|                                                 | Password:                                                            | haslo_konta_SIP  |          | Use Auth ID:          | :                       | no 🔻   |           |     |                   |  |

Jeśli chcesz bramkę skonfigurować "ręcznie", to w tym celu musisz:

- 1. w przeglądarce www wpisać jej adres IP: (np. 192.168.1.105)
- 2. kliknąć na -> Admin Login -> Advanced View,
- 3. wybrać linię, którą chcesz skonfigurować (line 1 lub line 2),
- 4. podać następujące parametry:

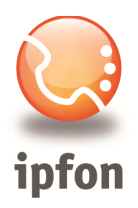

NAT Keep Alive Enable: Yes Register Expires: 3600 [sekund] Proxy: sip.ipfon.pl User ID: nazwa konta SIP (np. ipfon003) Password: hasło konta SIP Preferred Codec: G711a (alaw)

# 6. Podsumowanie

Jeśli wszystko przebiegło bez problemów na bramce powinny palić się trzy diody. Wykonaj próbne połączenie.

Jeśli są jakieś problemy, to zapoznaj się z informacjami zamieszczonymi tutaj: http://www.ipfon.pl/faq.htm#problemy

| Działanie                      | Komenda | Wybór                                                                                               |
|--------------------------------|---------|----------------------------------------------------------------------------------------------------|
| Wejście do IVR menu            | * * * * |                                                                                                    |
| Sprawdzanie DHCP               | 100#    |                                                                                                    |
| Aktywuj / dezaktywuj DHCP      | 101#    | Wprowadź 1, aby aktywować<br>Wprowadź 0, aby dezaktywować                                           |
| Sprawdź adres IP               | 110#    |                                                                                                    |
| Ustaw statyczny adres IP       | 111#    | Wprowadź adres IP używając cyfr z klawiatury aparatu telefonicznego. Użyj gwiazdki (*) jako kropki  |
| Sprawdź maskę sieciową         | 120#    |                                                                                                    |
| Ustaw maskę sieciową           | 121#    | Wprowadź dane maski sieciowej używając cyfr na klawiaturze telefonu. Użyj gwiazdki (*) jako kropki. |
| Sprawdź adres bramy            | 130#    |                                                                                                    |
| Ustaw statyczny adres IP bramy | 131#    | Wprowadź adres IP używając cyfr z klawiatury telefonu. Użyj gwiazdki (*) jako kropki.               |
| Sprawdź MAC adres              | 140#    |                                                                                                    |
| Sprawdź wersję oprogramowania  | 150#    |                                                                                                    |
| Ręczny restart/reboot          | 732668# |                                                                                                    |
| Reset do ustawień fabrycznych  | 73738#  | Wprowadź 1, aby zatwierdzić                                                                         |

# Lista komend w menu głosowym bramki Linksys PAP2T